#### Table des matières

https://assistancedsi.cnam.fr/

Printed on 2025/06/22 12:35

Public : tout public

### Trouver le numéro de série de son ordinateur

Pour identifier de manière sûre un équipement, utiliser son numéro de série. Il est généralement étiqueté sur l'équipement. Il se lit aussi, la procédure diffère suivant le système.

# Linux

Sous Linux, noter la sortie de la commande (à lancer sous root) :

```
# dmidecode -s system-serial-number
GEBN78100D18
```

Parfois, il faut utiliser baseboard-serial-number ou chassis-serial-number suivant le constructeur.

# macOS

Sous macOS, ouvrir /System/Applications/Utilities/Terminal.app et noter la sortie de la commande :

```
$ system_profiler |sed '/Serial Number (system)/!d; s/.*: //'
C0DCW2LTLM7H
```

# Windows

Sous Windows, ouvrir un terminal (cmd.exe) et noter la sortie de la commande :

```
C:\> wmic bios get serialnumber
Serial Number
D5C2070Z4B
```

← Matériel

From: https://assistancedsi.cnam.fr/ - Assistance DSI

Permanent link: https://assistancedsi.cnam.fr/kb/1003

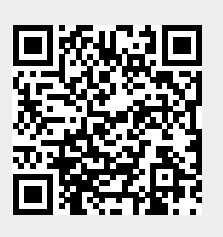

Last update: 2024/11/09 11:59